Registrere en Bluetooth-kompatibel enhet

For å kunne bruke Bluetooth-kompatibelt utstyr med denne enheten, må du utføre registrering (pairing) på enheten.

1 Trykk på 🗐 for å vise menyen.

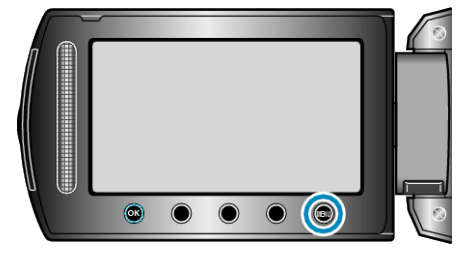

2 Velg "CONNECTION SETTINGS" og trykk på ®.

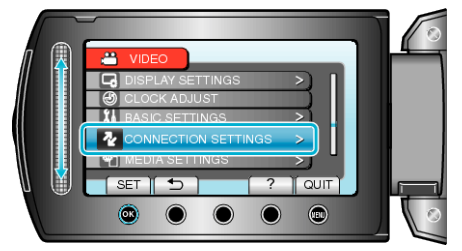

3 Velg "Bluetooth" og trykk på 👀.

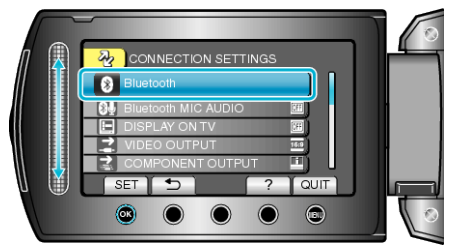

4 Velg enhetstypen du vil registrere, og trykk på "REG."

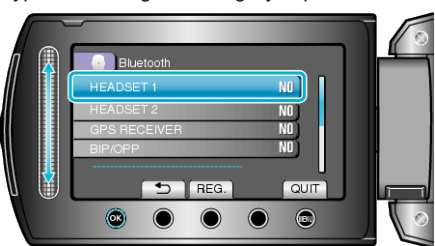

| Hodesett          | Du kan bruke et hodesett (hodetelefon som er integrert<br>med en mikrofon) for å lytte til lyden som er tatt opp un-<br>der opptak.<br>Ved å forhåndskonfigurere "Bluetooth MIC AUDIO"-in-<br>nstillingen kan du sette inn kommentarer i filmen under<br>opptak. |
|-------------------|----------------------------------------------------------------------------------------------------|
| GPS-mot-<br>taker | Du kan bruke GPS-mottakeren til å lagre stedsinformas-<br>jon for en film eller et stillbilde.                                                                                                    |
| BIP/OPP           | Overfører stillbildedata til en Bluetooth-kompatibel enhet.                                                                                                    |
| Smarttele-<br>fon | Du kan bruke en registrert mobiltelefon som en fjernkont-<br>roll for denne enheten ved bruk av telefonens forhåndsin-<br>stallerte program.                                                                                                    |

5 Velg å aktivere søk etter enheten som skal registreres, og trykk på  $\circledast$ .

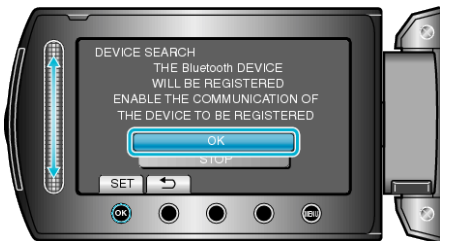

- Systemet starter å søke etter Bluetooth-kompatible enheter i området som kan registreres.
- Innstillingmetoden varierer med enheten. Se også bruksanvisningen for enheten for mer informasjon.
- 6 Velg enheten som skal registreres, og trykk på 6%.

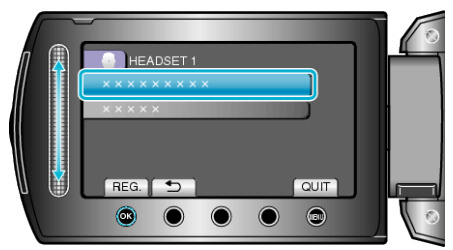

- Hvis enheten som skal registreres ikke kan finnes, kontroller enhetsinnstillingene og start søket på nytt.
- Du kan vise opptil ni enhetsnavn samtidig.
- Hvis enhetsnavnet ikke kan finnes, vises Bluetooth-enhetens adresse (BD-adresse).
- Tegn i enhetsnavnet som ikke kan vises, vises som  $\Box$ .
- 7 Angi passordnøkkelen for enheten som skal registreres.

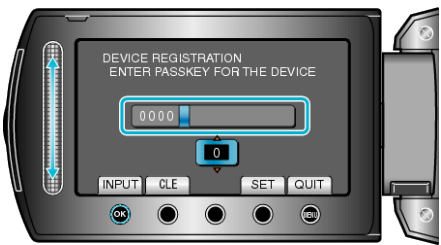

- Bruk glidebryteren til å velge en numerisk verdi, og trykk på ® for å legge inn verdien.
- Trykk på "CLE" for å fjerne det siste numeriske tegnet.
- Trykk på "SET" når du har lagt inn alle de numeriske tegnene.
- Antallet siffer i et passord varierer med enheten som skal registreres.
- Skjermbildet for inntasting av passord vises ikke dersom det ikke er nødvendig å verifisere enheten.
- En passordnøkkel er også kjent som en "PIN-kode".
- Se bruksanvisningen for enheten som skal registreres for informasjon om passordnøkkelen.
- Trykk på 🐵 når registreringen av enheten er fullført.

## NB!:

- Registreringen kan mislykkes, avhengig av enheten du bruker. Det kan også være problemer med tilkoblingen selv om enheten er registrert.
- Du kan registrere opp til to hodesett og bare en GPS-mottaker, BIP/ OPP-kompatibel enhet eller smartelefon.
- Du kan koble til to hodesett samtidig. Tilkobling kan ikke opprettes dersom enhetstypene er ulike. Koble fra den tilkoblede enheten og utfør en ny tilkobling.
- Resultatene av enhetssøket varierer med den valgte enheten, signalforholdene og enhetens plassering.
- Modiene autmatisk avstengning, strømsparing og demo er ikke tilgjengelig under registreringen av Bluetooth-enheter.